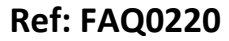

Version: 1.0

Title –Wessex LoLog – setting the screen

Made By: AB 18/09/15

(Issue 2)

LoLog Vista equipped with Wessex Firmware – how to set the screen

Using Wessex RM301 Software

Go to F1 – Setup Then F9 – Display Options

| 🗾 Logger Commander                                                                                                    |    |
|----------------------------------------------------------------------------------------------------|----|
| Select Command To Send                                                                                                    | ĺ. |
| F1Clear Display OptionsF2Display Time (HH:MM)F36 Digit Grand TotalF48 Digit Grand TotalF512 Digit Grand TotalF6Display 20mA ValueF7Display User Value |    |

Press F1 to clear current options.

Add the elements of the display sequence you wish to add using F2 to F7

## **Document History:**

| Edition | Date of Issue | Modification  | Notes |
|---------|---------------|---------------|-------|
| 1st     | 04/01/13      | Release       |       |
| 2nd     | 17/09/15      | Format update |       |
|         |               |               |       |